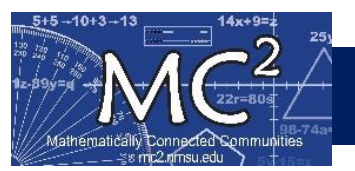

# How to Enter Screener Data and Notes in Forefront

### Contents

| Login to Forefront                            | 1   |
|-----------------------------------------------|-----|
| Pre-test Assessment Data Entry                | . 2 |
| Post-test Assessment Data Entry               | 4   |
| Attach Notes, Photos and Videos               | 6   |
| Additional Tutorial from Forefront themselves | .8  |

### Login to Forefront

#### A) Login to Forefront

- a. Go to <a href="https://forefront.education/">https://forefront.education/</a> and click on Customer Login
- b. Enter your email address and click Continue
- c. Enter your password and click Continue

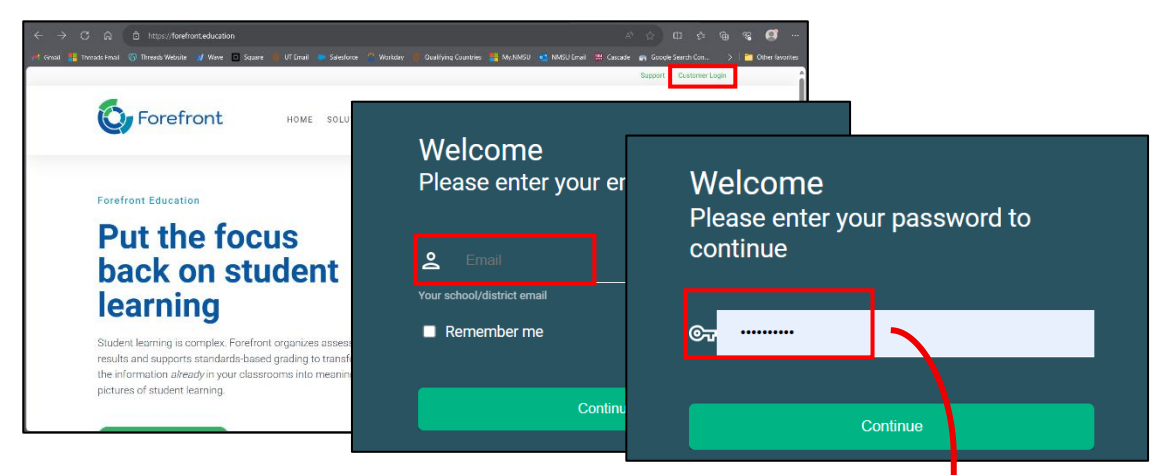

The gradebook should open up by default when logging in. If you have multiple classes, click on the appropriate class to open its gradebook.

| Classes                                            | Ð   | O              | verview      |            | Universal Screene  | ers for Number Se | ense 🗜     |
|----------------------------------------------------|-----|----------------|--------------|------------|--------------------|-------------------|------------|
| Primary                                            |     |                |              |            |                    |                   |            |
| Teacher Jennifer Sterling<br>School Year 2025-2026 |     | Primary: CCSS  | ✓ + Filter   | Search     | specific standards |                   | Q          |
| Gradebook 📕                                        | ⊞   |                | Ops          | Base       | Measurement        |                   | Operations |
| Documents                                          | E   | Student        | Alg.         | Ten        | * and Data *       | Content 1.G       | Algebrai   |
| Settings                                           | ٩   | Test Student 1 | Not Assessed | Not Assess | ed Not Assessed    | Not Assessed      | Not Assess |
| Reports                                            | *   | Test Student 2 | Not Assessed | Not Assess | ed Not Assessed    | Not Assessed      | Not Assess |
| Resources                                          | r 1 | 4              |              |            |                    |                   |            |

### Pre-test Assessment Data Entry

#### B) Navigate to the Student for which you Need to Enter Data

- a. Click on the Universal Screeners for Number Sense Tab
- b. Select the Grade of the screener (this may be different than the student's grade)
- c. Click on the appropriate screener link
- d. Find the row with the appropriate student

| Classes                   | ର | C                 | Overview Universal Screeners for Number S                                       |               |                   |              |              |  |  |  |  |  |  |  |
|---------------------------|---|-------------------|---------------------------------------------------------------------------------|---------------|-------------------|--------------|--------------|--|--|--|--|--|--|--|
|                           |   |                   |                                                                                 |               |                   |              |              |  |  |  |  |  |  |  |
| Teacher Jennifer Sterling |   | Primary: CCSS     | ← + Filter                                                                      |               |                   |              |              |  |  |  |  |  |  |  |
| School Year 2025-2026     |   |                   |                                                                                 | Search s      | pecific standards |              | Q            |  |  |  |  |  |  |  |
| Gradebook                 | ⊞ |                   | Ops                                                                             | Base          | Measurement .     | Coometry A   | Operations   |  |  |  |  |  |  |  |
| Documents                 | 8 | Student           | Alg.                                                                            | Ten 🗸         | and Data 👻        | Geometry     | Algebrai     |  |  |  |  |  |  |  |
| Settings                  |   | Track Obvidence d | Content.1.0A                                                                    | Content.1.NBT | Content.1.MD      | Content.1.G  | Content.2.0A |  |  |  |  |  |  |  |
|                           |   | Test Student 1    | Not Assessed                                                                    | Not Assessed  | Not Assessed      | Not Assessed | Not Assesse  |  |  |  |  |  |  |  |
| Reports                   | ~ | Test Student 2    | Test Student 2 Not Assessed Not Assessed Not Assessed Not Assessed Not Assessed |               |                   |              |              |  |  |  |  |  |  |  |
| Resources                 | ۵ |                   | 4 <b>—</b>                                                                      |               |                   |              |              |  |  |  |  |  |  |  |

| 0103303                                                       | Ģ  | Overview                               | Universal Screeners for Number Sense       |
|---------------------------------------------------------------|----|----------------------------------------|--------------------------------------------|
| Primary<br>Tescher Jennifer Sterling<br>School Year 2025-2026 |    | Grade 1 Grade 2 Grade 3                |                                            |
| Gradebook                                                     | ▦  | Assessments 🚹 🖓 E S                    | tandards Assessed In Grade 2               |
| Documents                                                     | E  | Fall 2nd Grade                         | andards Included Assessments               |
| Settings                                                      | \$ | Universal Screener<br>for Number Sense | CCSS - All Unit Only U                     |
| Reports                                                       | *  |                                        |                                            |
| Resources                                                     | C  |                                        | Word +/- within 0<br>Problems 20           |
|                                                               |    | Te                                     | st Student 1 Not Assessed Not Assessed Not |

| Classes                   | <b>9</b> | Fall 2nd Grade | Universa | Screene | er for Nur | nber Sen | se | • | ) | s | FE<br>preadshe | eet | <b>L</b><br>Interview | Reports |
|---------------------------|----------|----------------|----------|---------|------------|----------|----|---|---|---|----------------|-----|-----------------------|---------|
| Primary                   |          |                |          |         |            |          |    |   |   |   |                |     |                       |         |
| Teacher Jennifer Sterling |          | Student        | 1        | 2       | 3          | 4        | 5  | 6 | 7 | 8 | 9              | 10  | OS                    |         |
| School Year 2025-2026     |          | otadont        | 3        | 3       | 3          | 3        | 3  | 3 | 3 | 3 | 3              | 3   | 30                    |         |
|                           |          | Test Student 1 |          |         |            |          |    |   |   |   |                |     |                       |         |
| Gradebook                 |          | Test Student 2 |          |         |            |          |    |   |   |   |                |     | -                     |         |
| Documents                 | E        | rest stadent 2 |          |         |            |          |    |   |   |   |                |     |                       |         |
| Settings                  | ۲        |                |          |         |            |          |    |   |   |   |                |     |                       |         |
| Reports                   | *        |                |          |         |            |          |    |   |   |   |                |     |                       |         |
| Resources                 | C        |                |          |         |            |          |    |   |   |   |                |     |                       |         |

#### C) Enter Screener Data

- a. Enter the score for Question 1
- b. Click on the date the assessment was given

| Classes                              | ର୍ଭ    | Fall 2nd Grade    | Universal S                      | Screene        | er for Nu   | nber Sei | nse |       | •    |    |           | E<br>Spread        | 3<br>Jsheet            | <b>L</b><br>Interview             | <b>II</b><br>Reports               | :         |
|--------------------------------------|--------|-------------------|----------------------------------|----------------|-------------|----------|-----|-------|------|----|-----------|--------------------|------------------------|-----------------------------------|------------------------------------|-----------|
| Primary<br>Teacher Jennifer Sterling |        | Student :         | 1                                | 2              | 3           | 4        | 5   | 6     |      | 7  | Т         | est S              | Stude                  | ent 1                             |                                    |           |
| School Year 2025-2026                |        | Test Student 1    | 1                                | 3              | 3           | 3        | 3   | 3     |      | 3  | 1         | Cour               | nt 27 - 43             | 1                                 |                                    | ~         |
| Gradebook                            |        | Test Student 2    |                                  |                |             |          |     |       |      |    | "S<br>to  | tart co<br>stop" ( | unting fi<br>Stop at 4 | rom 27 and I w<br>43) You may asi | ill tell you wh<br>k the student f | nen<br>to |
| Documents                            |        |                   |                                  |                |             |          |     |       |      |    | CO<br>att | unt aga            | in to see              | if they are corr                  | ect on a seco                      | nd        |
| Settings                             | 89<br> |                   |                                  |                |             |          |     |       |      |    |           | ompt.              |                        |                                   |                                    |           |
| Reports                              | ~      |                   |                                  |                |             |          |     |       |      |    | C         | Sta                | ndards                 |                                   |                                    | ~         |
| Resources                            |        | _                 |                                  |                |             |          |     |       |      |    | ĺ ₽́      | Pro                | ficiency               | Not Assessed                      | 1                                  | ~         |
|                                      |        |                   |                                  |                |             |          | JUL | Y 02, | 2025 | *  |           | < >                |                        |                                   |                                    | ~         |
|                                      |        | Please te         | ell us the                       | e dat          | e of th     | ie       | Su  | Мо    | Tu   | We | Th        | Fr Si              | eps l                  | For Support                       |                                    | ~         |
|                                      |        | c                 | 15565511                         | ient.          |             |          | JUL |       |      |    |           |                    |                        |                                   |                                    | ~         |
|                                      |        | 1= Dates          | are needed t                     | o order a      | ssessmen    | ts       |     |       | -1   | 2  | 3         | 4 5                | (                      |                                   |                                    | ~         |
|                                      |        | 3 — Recer         | nt assessmen                     | ts are we      | iahted      |          | 6   | 7     | 8    | 9  | 10        | 11 13              | ces                    |                                   |                                    | ~         |
|                                      |        | II more<br>towar  | heavily in cal<br>ds proficiency | culations<br>y | of progres  | 15       | 13  | 14    | 15   | 16 | 17        | 18 19              | ·                      |                                   |                                    |           |
|                                      |        | You c     unit vi | an change thi<br>iew             | is date la     | ter from th | e        | 20  | 21    | 22   | 23 | 24        | 25 21              |                        |                                   |                                    |           |
|                                      |        |                   |                                  |                |             |          | 27  | 28    | 29   | 30 | 31        |                    |                        |                                   |                                    |           |

- c. The score should now have a proficiency color assigned to it
- d. The Date will appear at the bottom of the page

| Classes                           | ଡ        | ← Fall 2nd Gr  | ade Universa | I Screene | er for Num | ber Sen | se | • |   |   |   |    |    |
|-----------------------------------|----------|----------------|--------------|-----------|------------|---------|----|---|---|---|---|----|----|
|                                   |          |                |              |           |            |         |    |   |   |   |   |    |    |
| Teacher Jennifer Sterling         |          | Student        | : 1          | 2         | 3          | 4       | 5  | 6 | 7 | 8 | 9 | 10 | 0S |
| School Year 2025-2026             |          | Test Student 1 | : 1          |           | 5          | 5       | 5  | 5 | 5 | 5 | 5 | 5  |    |
| Gradebook                         | ▦        | Test Student 2 | -            | -         |            |         |    |   |   |   |   |    |    |
| Documents                         | E        |                | •            |           |            |         |    |   |   |   |   |    |    |
| Settings                          | \$       |                |              |           |            |         |    |   |   |   |   |    |    |
| Reports                           | *        |                |              |           |            |         |    |   |   |   |   |    |    |
| Resources                         | C        |                |              |           |            |         |    |   |   |   |   |    |    |
|                                   |          |                |              | _         |            | _       |    |   |   |   |   |    |    |
| Privacy Policy   Terms of Use   : | Site Map | Summary        | Assignme     | ents:     | Jul. 2nd   | ] -     | F  |   |   |   |   |    |    |

a. Enter scores for the remaining questions. The overall proficiency score will autocalculate once all question scores have been entered

| Classes                           | ଖ        | ← Fall 2nd G   | rade L | Jniversal | Screene | er for Nun | nber Sen | se | • |   |   |   |    |    |  |
|-----------------------------------|----------|----------------|--------|-----------|---------|------------|----------|----|---|---|---|---|----|----|--|
| Primary                           |          |                |        |           |         |            |          |    |   |   |   |   |    |    |  |
| Teacher Jennifer Sterling         |          | Student        | :      | 1         | 2       | 3          | 4        | 5  | 6 | 7 | 8 | 9 | 10 | OS |  |
| School Year 2025-2026             |          |                |        | 3         | 3       | 3          | 3        | 3  | 3 | 3 | 3 | 3 | 3  | 30 |  |
| Gradabaak                         |          | Test Student 1 | :      | 1         | 2       |            | 2        | 2  | 3 | 3 | 2 |   | 2  | 19 |  |
| Gradebook                         |          | Test Student 2 | :      |           | ]       |            |          |    |   |   |   |   |    |    |  |
| Documents                         | E        |                |        |           |         |            |          |    |   |   |   |   |    |    |  |
| Settings                          | \$       |                |        |           |         |            |          |    |   |   |   |   |    |    |  |
| Reports                           | *        |                |        |           |         |            |          |    |   |   |   |   |    |    |  |
| Resources                         | C        |                |        |           |         |            |          |    |   |   |   |   |    |    |  |
|                                   |          |                |        |           |         |            |          |    |   |   |   |   |    |    |  |
| <                                 |          |                |        |           |         |            |          |    |   |   |   |   |    |    |  |
| Privacy Policy   Terms of Use   3 | Site Map | Summary        | A      | ssignme   | ents:   | Jul. 2nd   | •        | +  |   |   |   |   |    |    |  |

### Post-test Assessment Data Entry

### D) Navigate to the Student for which you Need to Enter Data

- a. Click on the Universal Screeners for Number Sense Tab
- b. Select the Grade of the screener (this may be different than the student's grade)
- c. Click on the appropriate screener link

| Classes 😏                                          | Overview Universal                                                                                                    | Screeners for Number Sense                                 |
|----------------------------------------------------|----------------------------------------------------------------------------------------------------|------------------------------------------------------------|
| Primary 🗸 🗸                                        |                                                                                                    |                                                            |
| Teacher Jennifer Sterling                          | Primary: CCSS 🗸 + Filter                                                                                                    |                                                            |
| School Year 2025-2026                              | Search specific stand                                                                                                    | ards Q                                                     |
| Gradebook 🛛 🖽                                      | Ops Base Measuren                                                                                                    | nent Coomatry Coperations                                  |
| Documents 🔳                                        | Student Alg. · Ten · and Dat                                                                                                    | Algebrai                                                   |
| Settings 😂                                         | Content.1.0A Content.1.NBT Content.1.1 Test Student 1 Not Assessed Not Assessed Not Asses | MD Content.1.G Content.2.0A essed Not Assessed Not Assesse |
| Reports 🌣                                          | Tost Student 2 Not Assessed Not Assessed Not Ass                                                                                                    |                                                            |
| Resou                                              | Overview                                                                                                    | Universal Screeners for Number Sense                       |
| Primary                                            | ×                                                                                                    |                                                            |
| Teacher Jennifer Sterling<br>School Year 2025-2026 | Grade 1 Grade 2 Grade 3                                                                                                    |                                                            |
| Gradebook                                          | ■ Assessments                                                                                                    | Assessed In Grade 2                                        |
| Documents                                          | Fall 2nd Grade Standards                                                                                                    | Included Assessments                                       |
| Settings                                           | CCSS                                                                                                    | ✓ All Unit Only U                                          |
| Reports                                            | *                                                                                                    |                                                            |
| Resources                                          | 0                                                                                                    | Word +/- within C                                          |
|                                                    |                                                                                                    | Problems 20                                                |
|                                                    |                                                                                                    |                                                            |
|                                                    | Test Student                                                                                                    | 1 Not Assessed Not Assessed Not                            |

d. Click on the Plus Sign next to the date of the Pre-test, and select the Post-test date

| Classes                           | ଡ        | ÷ | Fall 2nd Grad   | e Univ | ersal Scr | eener fo | r Numbe | r Sense | • | Spr | eadsheet | Int        |       | Repo              | rts  |
|-----------------------------------|----------|---|-----------------|--------|-----------|----------|---------|---------|---|-----|----------|------------|-------|-------------------|------|
|                                   |          |   |                 |        |           |          |         |         |   |     |          |            |       |                   |      |
| Teacher Jennifer Sterling         |          | s | Student         | :      | 1         | 2        | 3       | 4       | 5 | 6   | 7        | 8          | 9     | 10                | OS   |
| School Year 2025-2026             |          |   |                 | •      | 3         | 3        | 3       | 3       | 3 | 3   | 3        | 3          | 3     | 3                 | 30   |
| Cradabaak                         |          | Т | est Student 1 🗉 | :      | 1         | 2        |         | 2       | 2 | 3   | 3        | 2          |       | 2                 | 19   |
| Gradebook                         |          | Т | est Student 2   | :      |           |          |         |         |   |     |          |            |       |                   |      |
| Documents                         | E        |   |                 |        |           |          |         |         |   |     |          |            |       |                   |      |
| Settings                          | -        |   |                 |        |           |          |         |         |   |     | JUI      | Y 03, 2025 | Ŧ     | $\langle \rangle$ |      |
| Reports                           | *        |   |                 |        |           |          |         |         |   |     | Su       | Mo Tu      | We Th | Fr Sa             |      |
| Resources                         | C1       |   |                 |        |           |          |         |         |   |     | JUL      |            |       |                   |      |
| neoouroco                         | -        |   |                 |        |           |          |         |         |   |     |          | 1          | 2 3   | 4 5               |      |
|                                   |          |   |                 |        |           |          |         |         | - |     | 6        | 7 8        | 9 10  | 11 12             |      |
| <                                 |          |   | Summany         | Acci   | anmonte-  | In       | 2nd     | +       |   |     | 13       | 14 15      | 16 17 | 18 19             | EUI. |
| Privacy Policy   Terms of Use   S | Site Map |   | Summary         | ASSI   | griments: | Ju       | 1. 2110 | -       |   |     | 20       | 21 22      | 23 24 | 25 26             |      |
|                                   |          |   |                 |        |           |          |         |         |   |     | 27       | 28 29      | 30 31 |                   |      |

| Classes 🛛 🖓                              | ← Fall 2<br>Sc | 2nd Grade U<br>reener for N<br>Sense | Jniversa<br>lumber | •    |          | July 3rd | d, 2025  |   | E<br>Spreadsl | neet | L<br>Intervie | w F | ili<br>Reports | : |
|------------------------------------------|----------------|--------------------------------------|--------------------|------|----------|----------|----------|---|---------------|------|---------------|-----|----------------|---|
| Primary 🗸 🗸                              |                |                                      |                    |      |          |          |          |   |               |      |               |     |                |   |
| Teacher Jennifer Sterling                | Student        | :                                    | 1                  | 2    | 3        | 4        | 5        | 6 | 7             | 8    | 9             | 10  | OS             |   |
| School Year 2025-2026                    |                |                                      | 3                  | 3    | 3        | 3        | 3        | 3 | 3             | 3    | 3             | 3   | 30             |   |
| Cradabaak III                            | Test Stud      | dent 1                               |                    |      |          |          |          |   |               |      |               |     |                |   |
| Gradebook                                | Test Stud      | dent 2                               |                    |      |          |          |          |   |               |      |               |     |                |   |
| Documents 🔳                              |                |                                      |                    |      |          |          |          |   |               |      |               |     |                |   |
| Settings 🕸                               |                |                                      |                    |      |          |          |          |   |               |      |               |     |                |   |
| Reports 🔅                                |                |                                      |                    |      |          |          |          |   |               |      |               |     |                |   |
| Resources 🗅                              |                |                                      |                    |      |          |          |          |   |               |      |               |     |                |   |
|                                          |                |                                      |                    |      |          | _        |          | _ |               |      |               |     |                |   |
| Privacy Policy   Terms of Use   Site Map | Summa          | ary A:                               | ssignme            | nts: | Jul. 2nd |          | lul. 3rd | + | )             |      |               |     |                | • |

e. This creates a new "Assignment" with the date appearing on the bottom of the screen

f. Find the row with the appropriate student and enter scores for all questions. The overall proficiency score will auto-calculate once all question scores have been entered

| Classes                           | ର୍ଭ      | ← Fall 2nd Grade | Universal | Screene | er for Nun | nber Ser | ise      | • | 1 | July | 3rd, 202 | 5  |    |
|-----------------------------------|----------|------------------|-----------|---------|------------|----------|----------|---|---|------|----------|----|----|
| Primary                           | ~        |                  |           |         |            |          |          |   |   |      |          |    |    |
| Teacher Jennifer Sterling         |          | Student          | 1         | 2       | 3          | 4        | 5        | 6 | 7 | 8    | 9        | 10 | OS |
| School Year 2025-2026             |          |                  | 3         | 3       | 3          | 3        | 3        | 3 | 3 | 3    | 3        | 3  | 30 |
| Gradebook                         | <b>H</b> | Test Student 1   | 2         | 2       | 3          | 3        | 3        | 3 | 3 | 3    | 3        | 3  | 28 |
| Gradebook                         |          | Test Student 2   |           |         |            |          |          |   |   |      |          |    |    |
| Documents                         | E        |                  |           |         |            |          |          |   |   |      |          |    |    |
| Settings                          | \$       |                  |           |         |            |          |          |   |   |      |          |    |    |
| Reports                           | *        |                  |           |         |            |          |          |   |   |      |          |    |    |
| Resources                         | C        |                  |           |         |            |          |          |   |   |      |          |    |    |
|                                   |          |                  |           |         |            |          |          |   |   |      |          |    |    |
| <                                 |          | Summary          | Assignme  | ents:   | Jul. 2nd   |          | Jul. 3rd | + |   |      |          |    |    |
| Privacy Policy   Terms of Use   S | Site Map |                  |           |         |            |          |          |   |   |      |          |    |    |

### Attach Notes, Photos and Videos

#### E) Enter Appropriate Notes and Attach Photos/Videos

a. Clicking on any box with completed data entry will open a sidebar menu

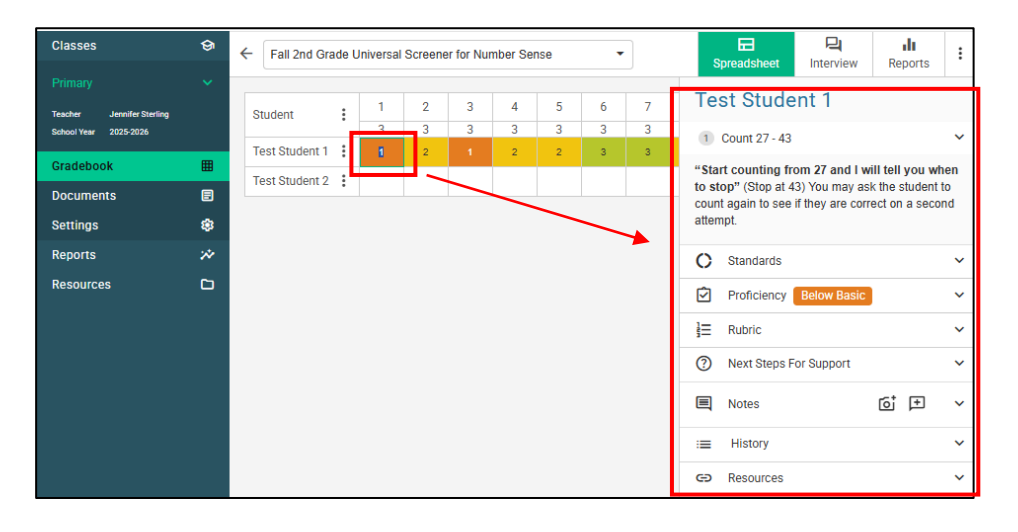

b. Click on the note icon with the plus sign next to Notes, enter notes appropriate for your needs and Save

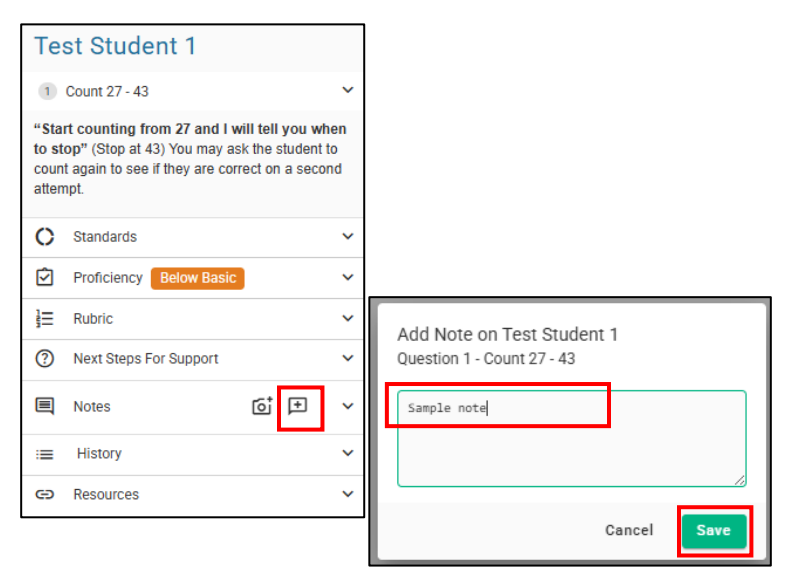

| Classes               | ଡ  | ← Fall 2nd Grade Universal Screener for Number Sense ▼ |     |              |   |   |   |   |           | E<br>Spreadsheet                                                                                                    | <b>L</b><br>Interview | II<br>Reports | : |  |
|-----------------------|----|--------------------------------------------------------|-----|--------------|---|---|---|---|-----------|----------------------------------------------------------------------------------------------------|-----------------------|---------------|---|--|
| Primary               | ~  | Ctudent                                                | . 1 | 2            | 3 | 4 | 5 | 6 | 7         | Test Student 1                                                                                                    |                       |               |   |  |
| School Year 2025-2026 |    | Student                                                | •   | 3            | 3 | 3 | 3 | 3 | 3         | 1 Count 27 - 43                                                                                                    |                       |               | ~ |  |
| Gradebook             | ▦  | Test Student 1                                         | :   | <sup>2</sup> | 1 | 2 | 2 | 3 | 3         | "Start counting from 27 and I will tell you when<br>to stop" (Stop at 43) You may ask the student to<br>count again to see if they are correct on a second |                       |               |   |  |
| Documents             |    |                                                        | •   |              |   |   |   |   |           |                                                                                                    |                       |               |   |  |
| Settings              | \$ |                                                        |     |              |   |   |   |   |           | attempt.                                                                                                    |                       |               |   |  |
| Reports               | *  |                                                        |     |              |   |   |   |   |           | O Standards                                                                                                    |                       |               | ~ |  |
| Resources             |    |                                                        |     |              |   |   |   |   |           | Proficiency Below Basic                                                                                                    |                       |               |   |  |
|                       |    |                                                        |     |              |   |   |   |   | }⊟ Rubric |                                                                                                    |                       | ~             |   |  |
|                       |    |                                                        |     |              |   |   |   |   |           | Next Steps For                                                                                                    | or Support            |               | ~ |  |
|                       |    |                                                        |     |              |   |   |   |   |           | Notes 1                                                                                                    | [                     | © ₽           | ~ |  |
|                       |    |                                                        |     |              |   |   | _ | / |           | :≡ History                                                                                                    |                       |               | ~ |  |
|                       |    |                                                        |     |              |   | / |   |   |           | CO Resources                                                                                                    |                       |               | ~ |  |

c. Click on the camera icon with the plus sign under Notes in the Sidebar Menu

Saved notes are indicated by a note icon in a score's box, and by a number in the sidebar menu

d. Select appropriate file from your computer and click Open to upload

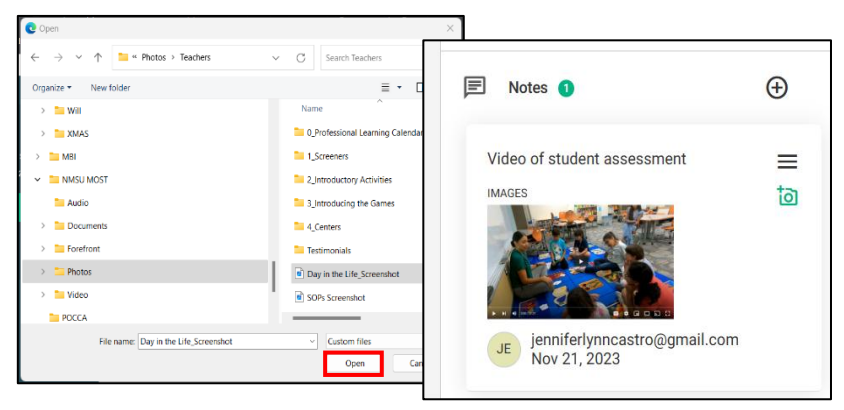

e. Review notes previously entered by clicking on the score box with a note icon, then expanding the Notes section of the Sidebar Menu

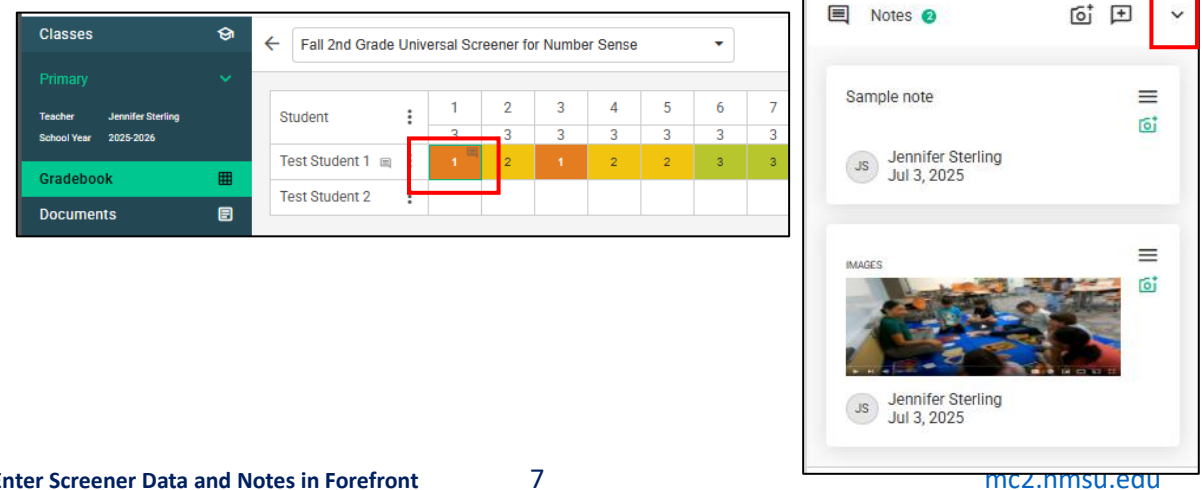

## Additional Tutorial from Forefront themselves

#### Click here → Updates to the Spreadsheet for Those Entering Data - Forefront Education

#### Contents

Understand the Summary and Assignment Tabs

If you only give an assessment once, your summary and assignment tab will contain the same data. Your summary tab will be editable.

Clicking the green plus sign adds an assignment...

Once there is more than one tab, the summary tab will include the date. Note in the image below, students who have a retest have a different date and arrows to open assessment history.

New Menu Locations

Three-Dot Menu to the Right of "Student"

Three-Dot Menu, on Hover, on Assignment Tab Right-Click the Top of a Column

Three-Dot Menu Right of Student Names

Sidebar Button on the Lower Right

When to Add an Assignment Tab

> The majority of general education teachers probably will not need more than one assignment tab.

Here are cases when adding a new data tab is helpful:

When a new data tab is not necessary or unhelpful:

Troubleshooting

Oops, I made an accidental assignment date!

HELP! I deleted my data and I didn't mean to!